# SISTEMA DE REGISTRO DE PONTO

### 1) Acesso:

O acesso se dará utilizando um browser (Chrome, Firefox, etc..) pelo endereço:

https://jucepar.registroponto.pr.gov.br/

cujo acesso está disponível somente para equipamentos da rede do estado (Intranet).

Na tela inicial deverá ser informado o usuário e senha utilizados para acessar o expresso. É necessário um cadastramento prévio dos funcionários para utilização do sistema de registro de ponto (Já realizado).

| PARANÁ                                                                                                    |                                                                                                    |                                                                                                    |                                                      |       |
|----------------------------------------------------------------------------------------------------|----------------------------------------------------------------------------------------------------|----------------------------------------------------------------------------------------------------|------------------------------------------------------|-------|
| ATENÇÃO S                                                                                                    | SERVIDOR                                                                                                    | Re ables                                                                                                    |                                                      |       |
| PERÍCIA MÉDICA<br>DOCUMENTAL<br>ENVIO POR                                                                                                    | DEMANDA POR<br>E-PROTOCOLO<br>• Pedido de reconsideração de perícia<br>médica defanto de nação de 24bi                                                        |                                                                                                    | SECRETARIA DA SAÚDE                                  |       |
| FORMULÁRIO<br>ONLINE                                                                                                    | Pedido de Redução de Carga Horária; Pedido de Avaliação de Capacidade                                                                                         | -                                                                                                    | Registro de Frequência                               |       |
| Atestados (dentro do prazo;<br>incluindo demais relatórios, laudos<br>e exames médicos pertinentes),                                                              | Laboral, tambem os relacionados a<br>processos administrativos;  Pedido de indenizações;  Pedido de PPP. LTCAT, e insalubridade                               |                                                                                                    | Utilize seu usuário e senha do expresso.<br>Usuário: | (test |
| licença médica.<br>www.administracao.pr.gov.br/SAS/Pa                                                                                                    | (a ser enviado à pasta de segurança do trabalho, em SESA/GRH5/SSO).<br>gina/Pericia-medica-Agendamentos                                                       | anine.                                                                                                    | Senha                                                |       |
| Lembrando que, na apresentação do atestado, a data<br>(Exemplo: data de emissão do atestado 09/06/2021-<br>No caso de atestado emitido na sexta-feira, tem-se o o | de emissão deste contabiliza no prazo de 72 horas.<br>– contagem do prazo: 09, 10, encerrando no dia 11).<br>razo até domingo para agresentação do documento. | and the second second s | Acessar Limpar                                       |       |
| PARA                                                                                                    |                                                                                                    |                                                                                                    |                                                      |       |
|                                                                                                    |                                                                                                    |                                                                                                    |                                                      |       |

Acesso ao registro de ponto

#### 2) Registro de Ponto:

Após a autenticação, será apresentada a tela inicial, com as funcionalidades de registro de ponto e inclusão de justificativas, nesta tela também aparecem informações sobre os registros efetuados ao longo do dia, instruções, dados do funcionário: nome, setor e imagem, relação de aniversariantes.

Outras funcionalidades serão acessadas pelo menu superior, sendo que para o funcionário que possui o nível de acesso mais baixo estarão disponíveis:

- Registrar Frequência
- Meus Dados
- Minhas Justificativas
- Relatório: Emissão de Folha Ponto

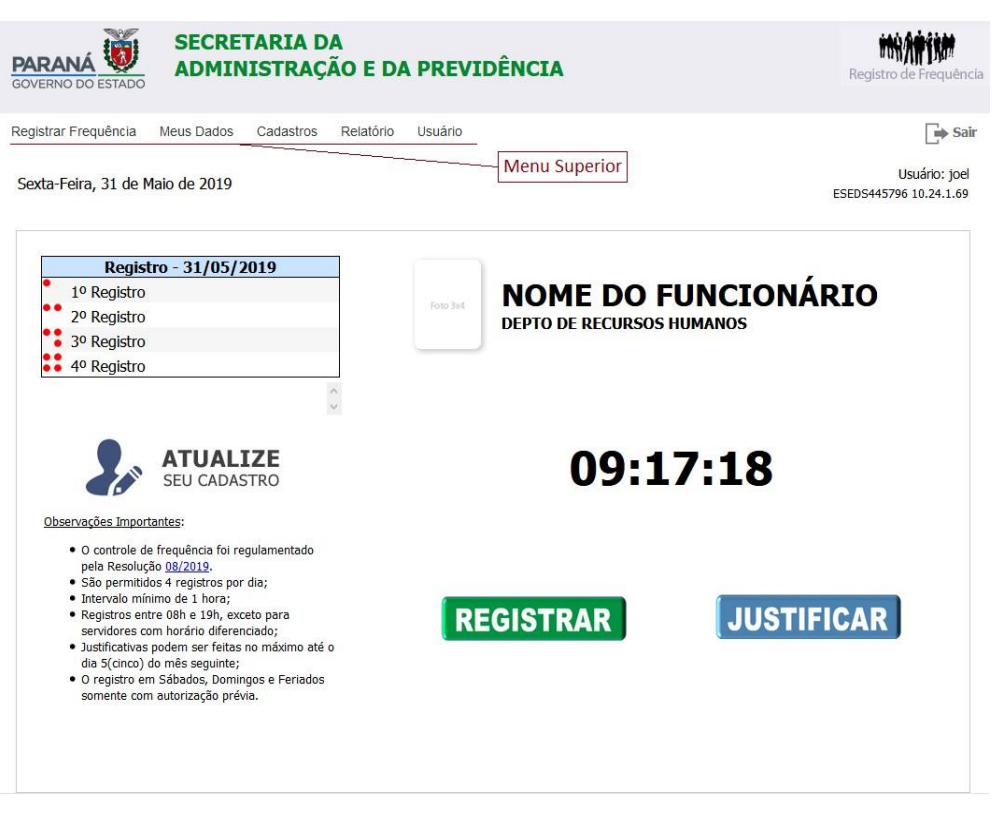

Tela inicial do sistema

### 3) Inclusão de Justificativas pelo funcionário:

O próprio funcionário deverá incluir justificativas de não registro de ponto no dia ou no máximo no dia seguinte. A justificativa feita fica acessível ao GRHS e também a chefia imediata. O fechamento mensal será realizado até o quinto dia do mês subsequente ao mês corrente.

NÃO JUSTICAR AFASTAMENTOS LEGAIS: Férias, Licença Médica a partir de 4 dias, Licença Especial, Recesso Remunerado.

Ao efetuar a justificativa o funcionário deverá informar um motivo, qual período ele deseja justificar, um texto curto que descreva objetivamente o evento, e caso seja uma viagem oficial, o número de registro na Central de Viagens.

| Incluir Justificativa                                                                                                    | $\otimes$ |
|----------------------------------------------------------------------------------------------------|-----------|
| Não justifique afastamentos legais tais como: <b>Férias, Licença</b><br><b>Médica, Licença Especial, Recesso Remunerado</b> , etc, pois<br>os mesmos são adicionados de forma automática.                                               |           |
| Motivo: MÉDICOS E DENTISTAS<br>Período: Selecione<br>Justificativa:<br>Data: 21/07/2021 até                                                                                                    |           |
| (Obs. A data final é opcional caso seja apenas um dia.<br>Preste atenção no mês do calendário.)<br>Comprovante: Outros Documentos (Opcional)<br>SELECIONAR<br>(Se julgar necessário acrescentar um documento digitalize                 |           |
| EXIGÊNCIA RESOLUÇÃO 05/2020 - CONTROLADORIA GERAL DO<br>ESTADO - DIOE 10.606<br>Tipo:                                                                                                    |           |
| N <sup>o</sup> dias:<br>Emissão: <sub>PR</sub> v                                                                                                    |           |
| Reg. Prof: V Nº                                                                                                    |           |
| CID: Preenchimento Opcional<br>Arquivo: Atestado Digitalizado (opciona SELECTONAR<br>(Digitalize o atestado no formato PDF e com o ciente da<br>chefia imediata.)<br>Não é permitico apresentar justificativas para Sábados e Domingos, |           |
| exceto para funcionários com trabalho por escala ou com prévia<br>autorização.                                                                                                    |           |
| Registre o ponto antes de justificar.                                                                                                    |           |
| Gravar Justificativa Limpar                                                                                                    |           |

Quando a justificativa for médicos e dentistas, algumas informações a mais serão solicitadas, e o funcionário deverá providenciar um ciente do chefe imediato no atestado médico e digitalizar no formato PDF para anexar junto a justificativa que está sendo apresentada.

| EXIGÊNCIA RE | SOLUÇÃO 05/202                      | 20 - CGE - DIOE 10.606                  |
|--------------|-------------------------------------|-----------------------------------------|
| Tipo:        | ~                                   |                                         |
| Nº dias:     |                                     |                                         |
| Emissão:     | PR v                                | Nothing selected 👻                      |
| Reg. Prof:   | ~                                   | N°                                      |
| CID:         |                                     | (Preenchimento Opcional)                |
| Arquivo:     | Atestado Médico E                   | Digitalizado SELECIONAR                 |
|              | (Digitalize o atestado<br>imediata) | no formato PDF e com o ciente da chefia |

Não é permitico apresentar justificativas para Sábados e Domingos, exceto para funcionários com trabalho por escala ou com prévia autorização. Registre o ponto antes de justificar.

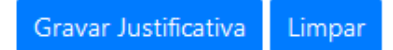

Todas as justificativas apresentadas pelos funcionários receberão um status de **Em Análise** e **caberá a chefia imediata acatar ou não (ou seja, se a chefia acatar a justificativa a falta será abonada).** Na folha ponto do funcionário, todas as justificativas que estiverem aguardando análise da chefia imediata estarão identificadas.

#### 4) Atualização de Dados Cadastrais (Meus Dados)

É permitido ao funcionário complementar dados cadastrais e inserir uma fotografia para ser apresentada no sistema e que também será impressa na folha ponto.

| Atualização     | de Dad       | os Cad   | astrais       |          |          |                      |                                                                                            |                                                         |
|-----------------|--------------|----------|---------------|----------|----------|----------------------|--------------------------------------------------------------------------------------------|---------------------------------------------------------|
| Id Meta4:       | Nome So      | ocial: 🕕 |               |          | Nome Civ | il:                  |                                                                                            | Foto 3x4                                                |
| Nome no Crachá: |              | Nascime  | nto:          |          | CPF:     |                      |                                                                                            |                                                         |
|                 |              | 🗹 Não D  | )ivulgar Aniv | rersário |          |                      |                                                                                            | Trocar                                                  |
| Logradouro:     |              |          |               |          | Número:  |                      | Complemento:                                                                               |                                                         |
| Bairro          |              | CEP:     |               | UF:      | ~        | Municípi             | 0:                                                                                         | ~                                                       |
| DDD: Fone       | Residencial: | DDD:     | Celular:      | Gravar   | Ramal:   | O no<br>tran<br>soci | Sexo:<br>pome social é o nome per<br>sexuais ou travestis se in<br>almente reconhecidas. O | elo qual pessoas<br>dentificam e são<br>O preenchimento |
|                 |              |          |               |          |          | dest<br>folh         | a inforamação é opcior<br>a ponto, crachás e ident                                         | nal e será utilizado na<br>tificação funcional.         |

O funcionário também poderá informar dados relativos a sua escolaridade, que poderão ser consultados pelo GRHS por meio de um relatório.

| Atualização                                                         | de Dado                                              | os Cadastrai                                                          | 5                                                                  |                                                |                                |                                    |                                  |
|---------------------------------------------------------------------|------------------------------------------------------|-----------------------------------------------------------------------|--------------------------------------------------------------------|------------------------------------------------|--------------------------------|------------------------------------|----------------------------------|
| Dados Cadastrais                                                    | Escolaridade                                         |                                                                       |                                                                    |                                                |                                |                                    |                                  |
| Nível de Escolaridade                                               | :                                                    |                                                                       |                                                                    |                                                |                                |                                    |                                  |
| Superior                                                            |                                                      | ~                                                                     |                                                                    |                                                |                                |                                    |                                  |
| Apenas se possu<br>declaradas devem<br>✓ Estou ciente de<br>legais. | ir curso técnic<br>ser verdadeiras<br>que a prestaçã | o de nível médio, g<br>s e de inteira respons<br>o de informações fai | graduação ou pós-<br>sabilidade do servid<br>Isas relativas a minh | - <b>graduação,</b> p<br>or.<br>a escolaridade | reencha o forr<br>podem implic | nulário abaixo.<br>ar em aplicação | As informações<br>de penalidades |
| Nome do Curso:                                                      | dados do curso re                                    | Tipo:<br>selecione v<br>ealizado e clique no bota                     | Situação:<br>selecione<br>io incluir. Adicione quan                | Ano Cor                                        | clusão:<br>relevantes.         | Instituição:                       | Incluir                          |
|                                                                     |                                                      | Relação                                                               | de Cursos Técnico                                                  | s e Superiore                                  | 5                              |                                    |                                  |
| Nome                                                                |                                                      |                                                                       | Тіро                                                               | Situação                                       | Conclusão                      | Instituição                        |                                  |
| ANÁLISE E DESEN                                                     | IVOLVIMENTO I                                        | DE SISTEMAS                                                           | Graduação                                                          | Completo                                       | 2001                           | ESEEI                              | Excluir                          |
| GESTÃO DE TECN                                                      | IOLOGIA DA INI                                       | FORMAÇÃO                                                              | MBA                                                                | Completo                                       | 2003                           | PUCPR                              | Excluir                          |

## 5) Consulta da Folha Ponto

O funcionário poderá acompanhar diariamente a evolução do seu registro de ponto, utilizando o Relatório Emissão de Folha Ponto, que será um espelho de sua frequência.

O fechamento mensal, conforme acordado com a presidência, será realizado pelo RH até o quinto dia do mês subsequente ao mês corrente. O RH irá gerar os arquivos em pdf e abrir um E-protocolo e solicitar assinatura eletrônica de cada servidor e chefia imediata. E, posteriormente será inserido um resumo de descontos das faltas injustificadas e descontadas para ciência da Secretaria Geral e Presidência.

| Q | t   4                                                                                                    | 1 d        | e 1    | -   + [                                                                              | Zoom au                      | tomático | ¢                                 | 6                  | 6     | M | » |
|---|----------------------------------------------------------------------------------------------------|------------|--------|--------------------------------------------------------------------------------------|------------------------------|----------|-----------------------------------|--------------------|-------|---|---|
|   | GOVE                                                                                                    | RNO DO     | ESTADO | SECRETARIA DA JUSTIÇA, FA<br>Servidor: NOME DO FUNCION/<br>Unidade: DEPTO DE RECURSO | MÍLIA E 1<br>Ário<br>Ds huma | TRABALI  | io - registro de ponto<br>Maio/20 | Foto 3x4           |       |   |   |
|   | Dia                                                                                                    | Entrarta   | Saida  | Justificativa                                                                        | Entrada                      | Saida    | Justificativa                     | Horas Trabalhadas  |       |   |   |
|   | 1. Overte                                                                                                    | Citit adda | Garda  | Erriado - Dia do Trabalho                                                            | Lineada                      | Janda    | Ferlado - Día do Trabalho         | The as Traballadas |       |   |   |
|   | 2 - Quinta                                                                                                    |            | + +    |                                                                                      |                              |          |                                   | <u> </u>           |       |   |   |
|   | 3 - Sexta                                                                                                    | -          | + +    |                                                                                      | -                            |          |                                   |                    |       |   |   |
|   | 4 - Sabado                                                                                                    | -          |        |                                                                                      | 1                            |          |                                   |                    |       |   |   |
|   | 5 - Domingo                                                                                                    | -          |        |                                                                                      | 1                            |          |                                   |                    |       |   |   |
|   | 6 - Segunda                                                                                                    |            |        |                                                                                      |                              |          |                                   |                    |       |   |   |
|   | 7 - Terça                                                                                                    |            |        |                                                                                      |                              |          |                                   |                    |       |   |   |
|   | 8 - Querte                                                                                                    |            |        |                                                                                      |                              |          |                                   |                    |       |   |   |
|   | 9 - Quinta                                                                                                    |            |        |                                                                                      |                              |          |                                   |                    | 10000 |   |   |
|   | 10 - Sexta                                                                                                    |            |        |                                                                                      |                              |          |                                   |                    |       |   |   |
|   | 11 - Sabado                                                                                                    |            |        |                                                                                      |                              |          |                                   |                    |       |   |   |
|   | 12 - Doming                                                                                                    | 0          |        |                                                                                      |                              |          |                                   |                    |       |   |   |
|   | 13 - Segund                                                                                                    | a          |        |                                                                                      |                              |          |                                   |                    | 1000  |   |   |
|   | 14 - Terça                                                                                                    |            |        |                                                                                      |                              |          |                                   |                    | 1000  |   |   |
|   | 15 - Quarta                                                                                                    | -          |        |                                                                                      |                              |          |                                   |                    | 1000  |   |   |
|   | 16 - Quinta                                                                                                    |            |        |                                                                                      |                              |          |                                   |                    |       |   |   |
|   | 17 - Seita                                                                                                    |            |        |                                                                                      |                              |          |                                   |                    |       |   |   |
|   | 10 - 040400                                                                                                    |            |        |                                                                                      |                              |          |                                   | +                  |       |   |   |
|   | 20 - Secure                                                                                                    |            | + +    |                                                                                      |                              |          |                                   |                    | 1000  |   |   |
|   | 21 - Terra                                                                                                    |            |        |                                                                                      |                              |          |                                   |                    | 1000  |   |   |
|   | 22 - Quarta                                                                                                    | +          |        |                                                                                      | -                            |          |                                   | <u> </u>           |       |   |   |
|   | 23 - Quinta                                                                                                    | -          |        |                                                                                      |                              |          |                                   | <u> </u>           |       |   |   |
|   | 24 - Sexta                                                                                                    |            |        |                                                                                      |                              |          |                                   |                    |       |   |   |
|   | 25 - Sabada                                                                                                    |            |        |                                                                                      |                              |          |                                   |                    |       |   |   |
|   | 26 - Doming                                                                                                    | 0          |        |                                                                                      |                              |          |                                   |                    |       |   |   |
|   | 27 - Segund                                                                                                    | a          |        |                                                                                      |                              |          |                                   |                    |       |   |   |
|   | 28 - Terça                                                                                                    |            |        |                                                                                      |                              |          |                                   |                    |       |   |   |
|   | 29 - Quarta                                                                                                    |            |        |                                                                                      |                              |          |                                   |                    |       |   |   |
|   | 30 - Quinta                                                                                                    | 17:03      |        |                                                                                      |                              |          |                                   |                    |       |   |   |
|   | 31 - Sosta                                                                                                    |            |        |                                                                                      |                              |          |                                   |                    |       |   |   |
|   |                                                                                                    |            |        |                                                                                      |                              |          |                                   | Total Mensal: 0:00 |       |   |   |
|   |                                                                                                    |            | _      |                                                                                      |                              |          |                                   |                    |       |   |   |
|   |                                                                                                    |            |        | Chefia Imediata                                                                      |                              |          | Funcionario                       |                    |       |   |   |
|   |                                                                                                    |            |        |                                                                                      |                              |          |                                   |                    |       |   |   |
|   | The second second second second second second second second second second second second second second second se |            |        |                                                                                      |                              |          |                                   |                    |       |   |   |
|   |                                                                                                    |            |        |                                                                                      |                              |          |                                   |                    |       |   |   |

A folha ponto trará diversas informações tais como: Nome do Servidor, Lotação, Horário de Trabalho, Total de horas realizadas no dia, semana e mês, justificativas apresentadas.

**5.1 Afastamento Funcionário**: São registros de férias, licenças, recesso remunerado, etc.., em sua grande maioria de forma automática oriundos dos sistemas Meta4 e Central de Estágio. Caso seja necessário é possível efetuar inclusões manuais, que caso venham a ser lançadas futuramente no Meta4 ou Central de Estágio serão ajustadas ou substituídas de forma automática. A sincronização de afastamentos é sempre noturna, ou seja, os lançamentos do dia no Meta4 ou Central de Estágio serão lançados no sistema de ponto no dia seguinte.

- **5.2 Afastamento Único**: É utilizado para o registro de recessos e ponto facultativo que dispensam o registro do ponto naquele dia ou período.
- 6) **Registro de Justificativas**: São as justificativas apresentadas pelos funcionários. Esta funcionalidade permite que chefes imediatos façam a manutenção e inclusão de justificativas.

### 7) Análise de Justificativas – para Chefias Imediatas:

Esta funcionalidade permite as chefias imediatas analisar as justificativas apresentadas pelos funcionários durante o mês e decidir entre aceitar ou rejeitar aquilo que foi descrito.

O que deve ser observado:

- 1. Carga horária diária incompleta, sem inserção de justificativas e ainda sem indicação de descontos por descumprimento de carga horária;
- Servidores sem registro de frequência no dia, sem lançamento de justificativas e sem indicação de descontos por ausência ao trabalho;
- Chefias imediatas que assinam folhas de frequência de servidores sem cumprimento de carga horária, sem registro de frequência do dia, seminserção de justificativas e sem indicação de lançamento de descontos por descumprimento de carga horária.
- 4. Servidores com carga horária de 8 horas de trabalho no dia, com apenas 02 registros de ponto, sem registro para o intervalo de almoço, sendo obrigatório;
- Atestados médicos superiores a 03 dias, lançados pelos servidores como justificativa, quando a obrigação prevista em Estatuto é de análise, inspeção e afastamento pela Perícia Médica do Estado.
- 6. Justificativas de atestados médicos sem a anexação do documento no sistema para comprovação.

É possível efetuar a análise por tipo de vínculo e para um período, conforme demonstrado na figura abaixo:

| Setor:   | NÚCLEO DE INFORMÁTICA E INFORMAÇÕES |               |           |           |               |  |  |
|----------|-------------------------------------|---------------|-----------|-----------|---------------|--|--|
| Vínculo: | Agentes                             | Públicos 🔿 Es | tagiários | O Resider | ntes Técnico: |  |  |
| Mês/Ano: | Julho 🕶                             | 2021 -        |           |           |               |  |  |

Análise de Justificativas

Após a configuração dos parâmetros e o clique no botão visualizar, será apresentada uma tela com a relação de funcionários do setor e caso existam as ocorrências do mês, sendo que quando há pendências de análise a quantidade será mostrada junto ao ícone que permite visualizar os detalhes das ocorrências.

| Análise de Justificativas - 07/2021 |                  |               |                                                      |                       |                         |  |  |  |  |
|-------------------------------------|------------------|---------------|------------------------------------------------------|-----------------------|-------------------------|--|--|--|--|
| Nome                                |                  | Carga Horária | Observações                                          |                       | Resultado da Frequência |  |  |  |  |
| 14919                               | Nome do Servidor | 21:11         | [LTS] 07/07/2021 a 13/07/2021<br>16 justificativa(s) | <b>⊯<sup>16</sup></b> | Integral O Faltas: 0    |  |  |  |  |
| 8968                                | Nome do Servidor | 108:52        |                                                      |                       | Integral  Faltas:       |  |  |  |  |
| 87                                  | Nome do Servidor | 110:01        | 1 justificativa(s)                                   | <b>⊯</b> ¹            | Integral O Faltas: 0    |  |  |  |  |
| 10223                               |                  |               | [ESP] 17/02/2021 a 15/08/2021                        | È                     | Integral  Faltas:       |  |  |  |  |
| 12798                               |                  | 70:38         | 7 justificativa(s)                                   | ₽7                    | Integral O Faltas: 0    |  |  |  |  |
| 393                                 |                  | 109:05        | 2 justificativa(s)                                   | <b>⊯</b> 2            | Integral O Faltas: 0    |  |  |  |  |
| 11631                               |                  | 49:48         | [FER] 12/07/2021 a 26/07/2021                        | È                     | Integral O Faltas: 0    |  |  |  |  |
| 12833                               |                  | 103:41        |                                                      |                       | Integral O Faltas:      |  |  |  |  |
| 12771                               |                  | 22:10         |                                                      |                       | Integral O Faltas: 0    |  |  |  |  |
| 13847                               |                  | 91:16         |                                                      |                       | Integral O Faltas: 0    |  |  |  |  |
| 14908                               |                  | 105:25        | 2 justificativa(s)                                   | <b>⊯</b> 2            | Integral O Faltas: 0    |  |  |  |  |

Ao clicar no ícone para visualizar os detalhes será possível ver o texto completo da justificativa apresentada, caso haja algum anexo o mesmo também poderá ser visto, e a chefia imediata deverá atualizar a situação de cada uma das justificativas. A medida que as análises são realizadas o número de pendências diminui e caso alguma seja rejeitada, implicará em aplicação de falta para o servidor.

| Nome do<br>08:00 as 12:00<br>Mês de Referên                                                     | Servi<br>e das 13:0<br>ncia: 05/2 | <b>dor</b><br>00 as 17:00<br>021 🚔 | (40 horas semanais)<br>Permite visual | Contrato Adn<br>Horas Traball<br>Horas Previst<br><b>izar a folha pont</b> | ninistrativo<br>nadas: 72:45<br>as: 168<br><b>o do funcionário</b> |           | Foto 3x4   |  |  |
|-------------------------------------------------------------------------------------------------|-----------------------------------|------------------------------------|---------------------------------------|----------------------------------------------------------------------------|--------------------------------------------------------------------|-----------|------------|--|--|
| Justificativas Apresentadas<br>Data Dia Motivo Justificativa Período Cen Viagem Anexos Situação |                                   |                                    |                                       |                                                                            |                                                                    |           |            |  |  |
| 11/05/2021                                                                                      | Terça                             | Outros                             | Esqueci de Bater Ponto                | Manhã                                                                      | centragen                                                          | Allenos   | Aprovado V |  |  |
| 21/05/2021                                                                                      | Sexta                             | Outros                             | Trabalho Remoto                       | Manhã                                                                      |                                                                    |           | Aprovado 🗸 |  |  |
|                                                                                                 |                                   | Visua                              | lização de comprovantes e at          | testados médicos                                                           | }                                                                  |           |            |  |  |
| Dias Úteis Sei                                                                                  | m Nenhu                           | m Registro                         | , Justificativa ou Afastame           | nto Legal                                                                  |                                                                    |           |            |  |  |
| Data                                                                                            |                                   |                                    |                                       | Dia                                                                        |                                                                    |           |            |  |  |
| 31/05/2021                                                                                      |                                   |                                    |                                       | Segur                                                                      | ida                                                                |           |            |  |  |
| Afastamentos                                                                                    | Legais                            |                                    |                                       |                                                                            |                                                                    |           |            |  |  |
| Motivo                                                                                          |                                   |                                    | Início                                | Término                                                                    |                                                                    | Lançado p | or         |  |  |
| Licença Especi                                                                                  | al                                |                                    | 17/02/2021                            | 15/08/202                                                                  | I                                                                  | Meta 4    |            |  |  |
|                                                                                                 |                                   |                                    |                                       |                                                                            |                                                                    |           |            |  |  |
|                                                                                                 |                                   |                                    |                                       |                                                                            |                                                                    |           | ОК         |  |  |